# 図書館資料の検索ページ(WebOPAC) が新しくなりました

図書館情報システムの更新により、WebOPAC(インターネット上の蔵書検索機能)がさらに便利に なりました。ご使用方法は下記のとおりとなりますのでぜひご活用ください。

# I 利用者ポータルの機能

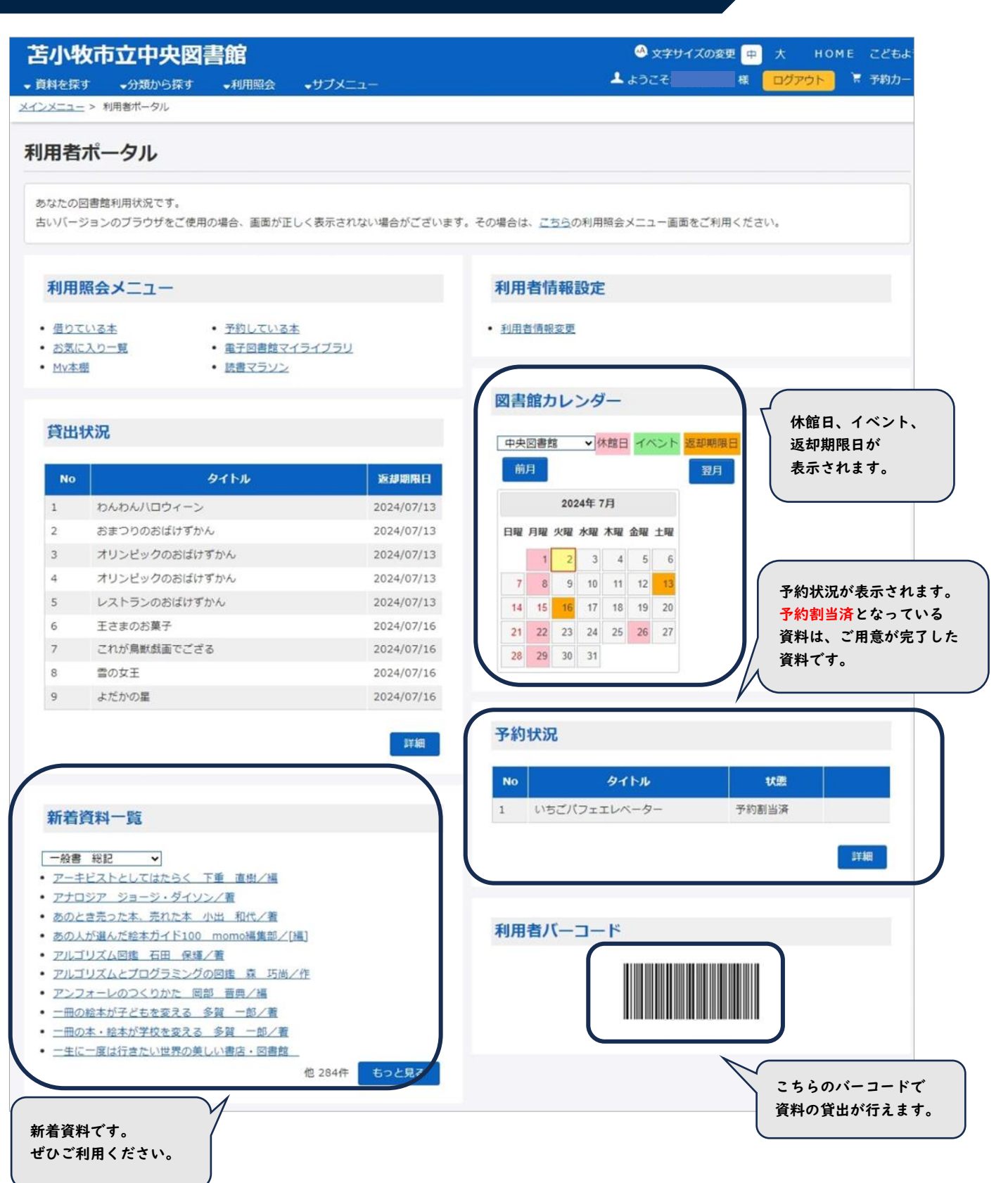

### 2 利用者ポータルへのログイン方法

 「苫小牧市立中央図書館のHPにアクセスします。
 【PC 版】
 「本・資料を探す」をクリックし、

開いたメニューバーの「本をさがす」を選択します。

#### 苫小牧市立中央図書館 文字サイズ 小 中 大 English 발体中文 발생中文 한국어 Q 本·資料を探す 🕖 図書館について ご利用案内 🕐 イベント・事業 をさがす ・ 苫小牧市政だよりアーカイブス - 吉靖図書一覧 ・ レファレンスサービス レファレンス受付フォーム ・ パスファインダ 重

オレンジ色のログインボタンをクリックします。

【タブレット・スマホ版】

右上の「≡」をタッチし、

開いたメニューバーの「本・資料を探す」を選択します。

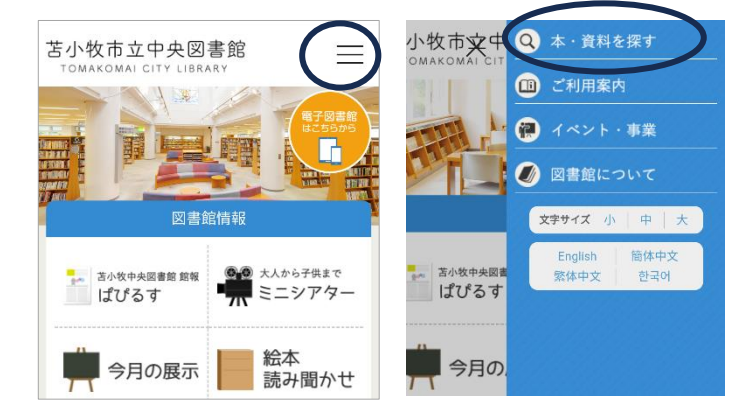

| 苫小牧市立中央図書館          |         |       |             |       |      | 🗠 文字サイズの変更 😐 大 HOME こどもよ |           |                  |       |      |
|---------------------|---------|-------|-------------|-------|------|--------------------------|-----------|------------------|-------|------|
| ◆ 資料を探す             | →分類から探す | ▼利用照会 | ▼サブメニュー     |       |      |                          |           | 上 こんにちはゲストさん 🛛 🗖 | イン) 🕅 | 予約カー |
| <u>×&lt;&gt;×==</u> |         |       |             |       |      |                          |           |                  |       |      |
|                     |         |       |             |       |      |                          |           |                  |       |      |
|                     |         |       |             | 簡     | 単    | 検                        | 索         |                  |       |      |
|                     |         |       |             |       |      |                          |           |                  |       |      |
|                     |         |       |             |       |      |                          |           |                  |       |      |
|                     |         |       | タイトルと内容調    | 説明(こ言 | 含まれる | キーワー                     | - ドから検索でき | ます。              |       |      |
|                     |         | 5     | 『にスペースを入れると | 、 いく  | つもの= | キーワー                     | ドで検索すること  | とができます。          |       |      |

### ③ 半角数字 10 桁の利用者番号とパスワードを入力します。

| 苫小牧市立中央                                                                                         | 図書館             |             | 文字サイズの変更 中<br>マイレックレンクション・<br>・・・・・・・・・・・・・・・・・・・・・・・・・・・・・・・・・・・ | ж номе | こどもよう     |
|-------------------------------------------------------------------------------------------------|-----------------|-------------|-------------------------------------------------------------------|--------|-----------|
| <ul> <li>         ・ 資料を探す         ・ 一分類から探         <u>メインメニュー</u> &gt; ログイン         </li> </ul> | す ◆利用照会 ◆サブメニュー |             |                                                                   | 0017   | - 1/6/1/J |
| 利用照会                                                                                            |                 |             |                                                                   |        |           |
|                                                                                                 |                 | ログイン        |                                                                   |        |           |
|                                                                                                 |                 |             |                                                                   |        |           |
|                                                                                                 |                 | (1)利用者の認証   |                                                                   |        |           |
|                                                                                                 | 利用者番号           | (半角数字 10桁)  |                                                                   |        |           |
|                                                                                                 | パスワード           | (半角英数字)     |                                                                   |        |           |
|                                                                                                 |                 | ゲインする キャンセル |                                                                   |        |           |

④ 利用照会をクリックすると、新規パスワード登録・利用照会・予約カートと表示されますので利用照会を選 択してください。利用者ポータルの画面へと遷移します。

【PC版】 左上のメニューより

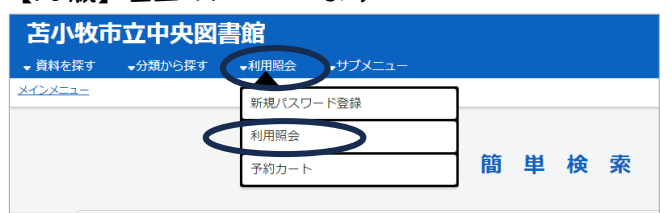

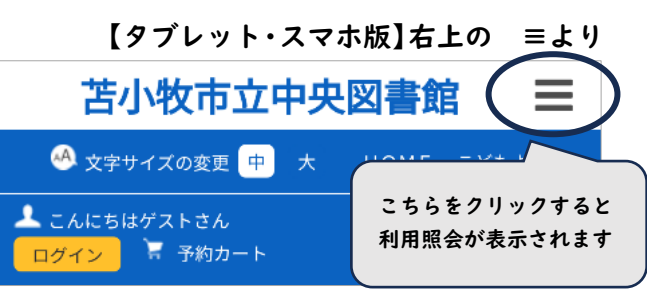

貸出状況の詳細をクリックすると次の画面が表示されます。貸出期間の延長を行うことで、延長を行った日か ら2週間貸出期間が延長されます。

| <u>インメニュー</u> > 1 | <u> 用者ポータル</u> > | 貸出一覧       |       |                                      |        |    |          |
|-------------------|------------------|------------|-------|--------------------------------------|--------|----|----------|
| 貸出一覧              |                  |            |       |                                      |        |    |          |
| ≹出中一覧<br>1/1ページ)  |                  |            |       |                                      |        |    |          |
|                   |                  |            |       | 該当件数【5】                              |        |    |          |
|                   |                  |            |       | 全選択 全解除 「括貸出延長 メ                     | ニューに戻る |    |          |
| 番号                | 貸出日              | 返却期限日      | 貸出館   | タイトル                                 | 種別     | 注意 | 貸出延長     |
| 1                 | 2024/06/29       | 2024/07/13 | のぞみコー | <u>わんわん八ロウィーン</u><br>講談社の幼児えほん       | 児童     |    | 貸出延<br>長 |
| 2                 | 2024/06/29       | 2024/07/13 | のぞみコー | <u>おまつりのおばけずかん</u><br>じんめんわたあめ       | 児童     |    | 貸出延<br>長 |
| 3 🗖               | 2024/06/29       | 2024/07/13 | のぞみコー | <u>オリンビックのおばけずかん</u><br>どうわがいっぱい 120 | 児童     |    | 貸出延<br>長 |
| 4                 | 2024/06/29       | 2024/07/13 | のそみコー | <u>オリンビックのおばけずかん</u><br>ビヨヨンぼう       | 児童     |    | 貸出延<br>長 |
| 5 🗖               | 2024/06/29       | 2024/07/13 | のぞみコー | レストランのおばけずかん<br>むげんナポリタン             | 児童     |    | 貸出延長     |

※ 参考郷土資料、AV 資料、返却期限が過ぎている資料及び他の方が既に予約済みの資料は、貸出期間の 延長を行うことはできません。(延長を行うことができない資料には、延長ボタンが表示されません。) また、貸出期間の延長は1回のみ行うことができます。

# 4 貸出履歴の保存

① 利用照会メニューの MY 本棚をクリックしてください。

| 8、画面が正しく表示されない場合がございま | す。その場合は、 <u>ごちら</u> の利用照会メニュー画面をご利用ください。                                                                             |                                                                                                    |
|-----------------------|----------------------------------------------------------------------------------------------------|----------------------------------------------------------------------------------------------------|
|                       |                                                                                                    |                                                                                                    |
|                       | 利用者情報設定                                                                                                    |                                                                                                    |
| 予約している本               | <ul> <li>利用者情報変更</li> </ul>                                                                                          |                                                                                                    |
| 電子図書館マイライブラリ          |                                                                                                    |                                                                                                    |
| 読書マラソン                |                                                                                                    |                                                                                                    |
|                       | <ul> <li>・ 画面が正しく表示されない場合かごさいま</li> <li>・ <u>予約している本</u></li> <li>・ <u>電子図書館マイライブラリ</u></li> <li>・ 読書マラソン</li> </ul> | <ul> <li>・ 画面が正しく表示されない場合がごさいます。その場合は、ごちらの利用照会メニュー画面をご利用くたさい。</li> <li>・ <u>予約している本</u>         ・ <u>利用者情報設定</u>         ・ <u>利用者情報設定</u>         ・ <u>利用者情報設定</u>         ・ <u>利用者情報設定</u>         ・ <u>利用者情報設定</u>         ・ <u>利用者情報</u></li> </ul> |

② 借りた本(今までの図書館で借りた本の履歴です。)をクリックしてください。

| My本棚                           |                          |  |
|--------------------------------|--------------------------|--|
| My本棚の一覧です。<br>行いたい処理をクリックしてくだる | żν.                      |  |
|                                | 読みたい本(読みたい本の本棚です。)       |  |
|                                | 読んだ本(読み終わった本の本棚です。)      |  |
|                                | 借りた本(今までの図書館で借りた本の履歴です。) |  |

| 借りた本                                     |                      |  |
|------------------------------------------|----------------------|--|
| 今までの図書館で借りた本の履歴です。<br>行いたい処理をクリックしてください。 |                      |  |
|                                          | 登録件数【0】(0ページ / 0ページ) |  |
|                                          |                      |  |
|                                          | 貸出潮歴保存開始             |  |
|                                          |                      |  |
|                                          | 貸出履歴保存開始 前の画面に戻る     |  |

④ 規約に同意をすると、貸出履歴の保存が開始します。

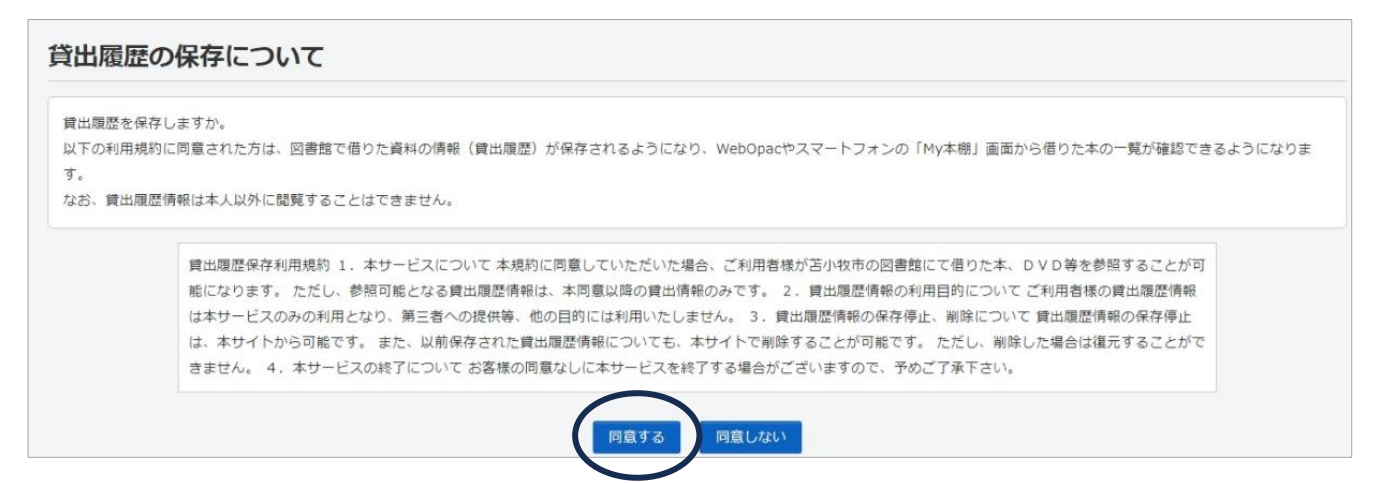

⑤ 貸出履歴の保存は、いつでも停止することができます。ただし、一度停止した情報は復元することはできませんのでご注意ください。

| <u>メインメニュー</u> > <u>利用者ボータル</u> > <u>My本棚一覧</u> | ・ 借りた本       |               |          |              |   |
|-------------------------------------------------|--------------|---------------|----------|--------------|---|
| 借りた本                                            |              |               |          |              |   |
| 今までの図書館で借りた本の履歴です。<br>行いたい処理をクリックしてください。        |              |               |          |              |   |
| 줮                                               | 种数【2】(1ページ / | 1ページ) 利用日 🗸 🎼 | 順 ▼ 並び替え | 表示数の切替 10件 💙 |   |
|                                                 |              |               |          |              |   |
|                                                 |              | 算出思想の保        | 府停止      |              |   |
| よだかの星 雪の女王                                      |              |               |          |              |   |
|                                                 |              |               |          |              |   |
|                                                 |              |               |          |              | - |
|                                                 |              |               |          |              |   |
|                                                 |              |               |          |              |   |
|                                                 | $\langle$    | 貸出題歴の保存停止     | 前の画面に戻る  | Ĺ            |   |